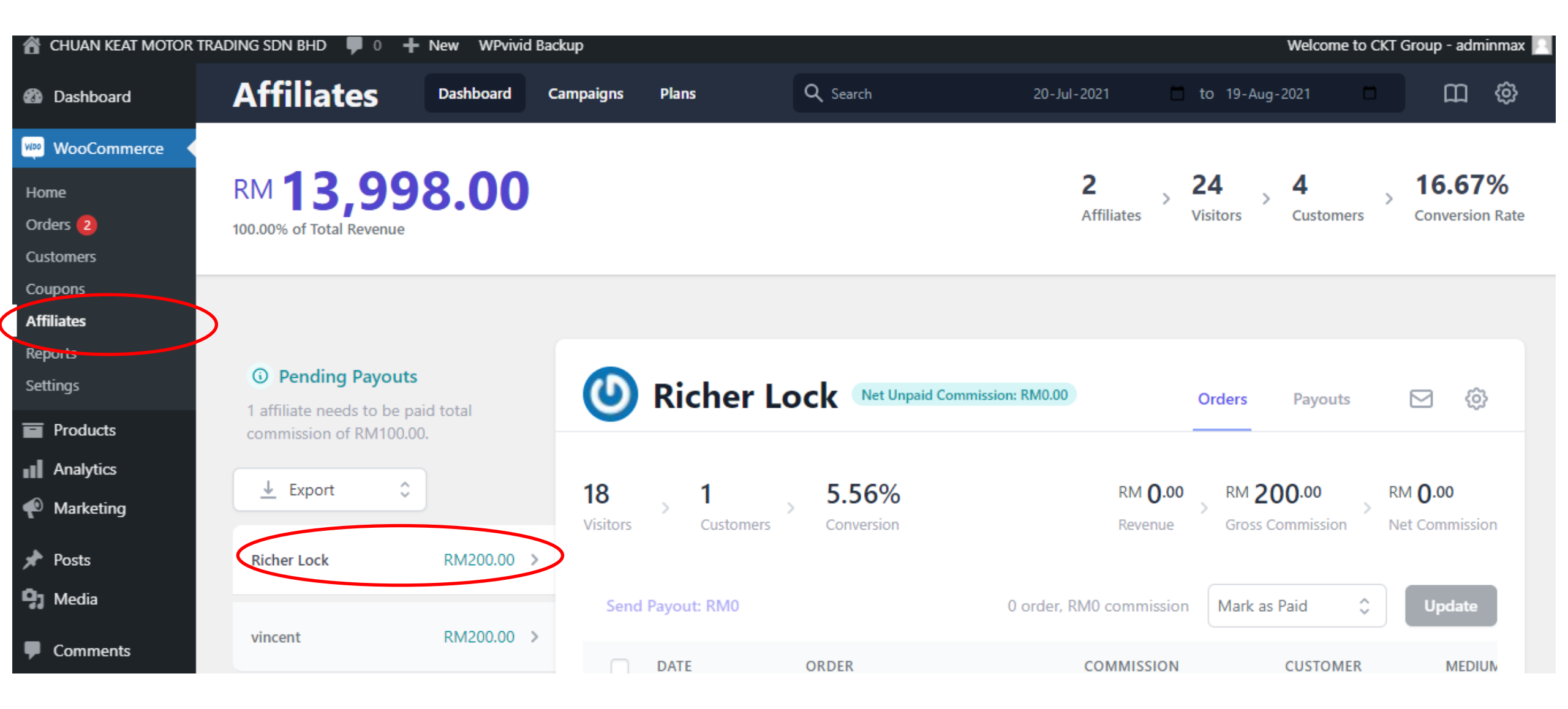

You can see all your agents result here.

| <ul> <li>Pending Payouts</li> <li>1 affiliate needs to be paid total commission of RM400.00.</li> </ul> |            | Richer Lock Net Unpaid Commission: RM300.00 |                     |                   |                           | Payouts       | ∑ ∲                             |
|----------------------------------------------------------------------------------------------------|------------|---------------------------------------------|---------------------|-------------------|---------------------------|---------------|---------------------------------|
| <u>↓</u> Export                                                                                         | •          | 18 2<br>Visitors Custor                     | mers Conversion     | RM 2<br>Rever     | 24.00 RM 5                | 00.00 RM      | 1 <b>300.00</b><br>t Commission |
| Richer Lock                                                                                             | RM500.00 > |                                             |                     |                   |                           |               |                                 |
| vincent                                                                                                 | RM200.00 > | Send Payout: RM0                            |                     | 0 order, RM0 comr | mission Mark a            | s Paid 🗘      | Update                          |
|                                                                                                    |            | DATE                                        | ORDER               | COMI              | MISSION                   | CUSTOMER      | MEDI                            |
|                                                                                                    |            | 17-Aug-202                                  | 1 #2595 Loan Approv | ed RM24.00 RM30   | 00.00 Unpaid              | vincent RAMLY | ́ ц                             |
|                                                                                                    |            | 16-Aug-202                                  | 1 #2543 Cancelled R | M8.00 RM10        | )0.00 Unpaid              | gloabl weiqi  | L                               |
|                                                                                                    |            | 16-Aug-202                                  | 1 #2542 Cancelled R | M7,999.00 RM10    | <del>)0.00</del> Rejected | gloabl weiqi  | L                               |
|                                                                                                    |            |                                             |                     |                   |                           |               |                                 |

After you update loan status to [Loan Approved], affiliate will automatically be updated to [unpaid]

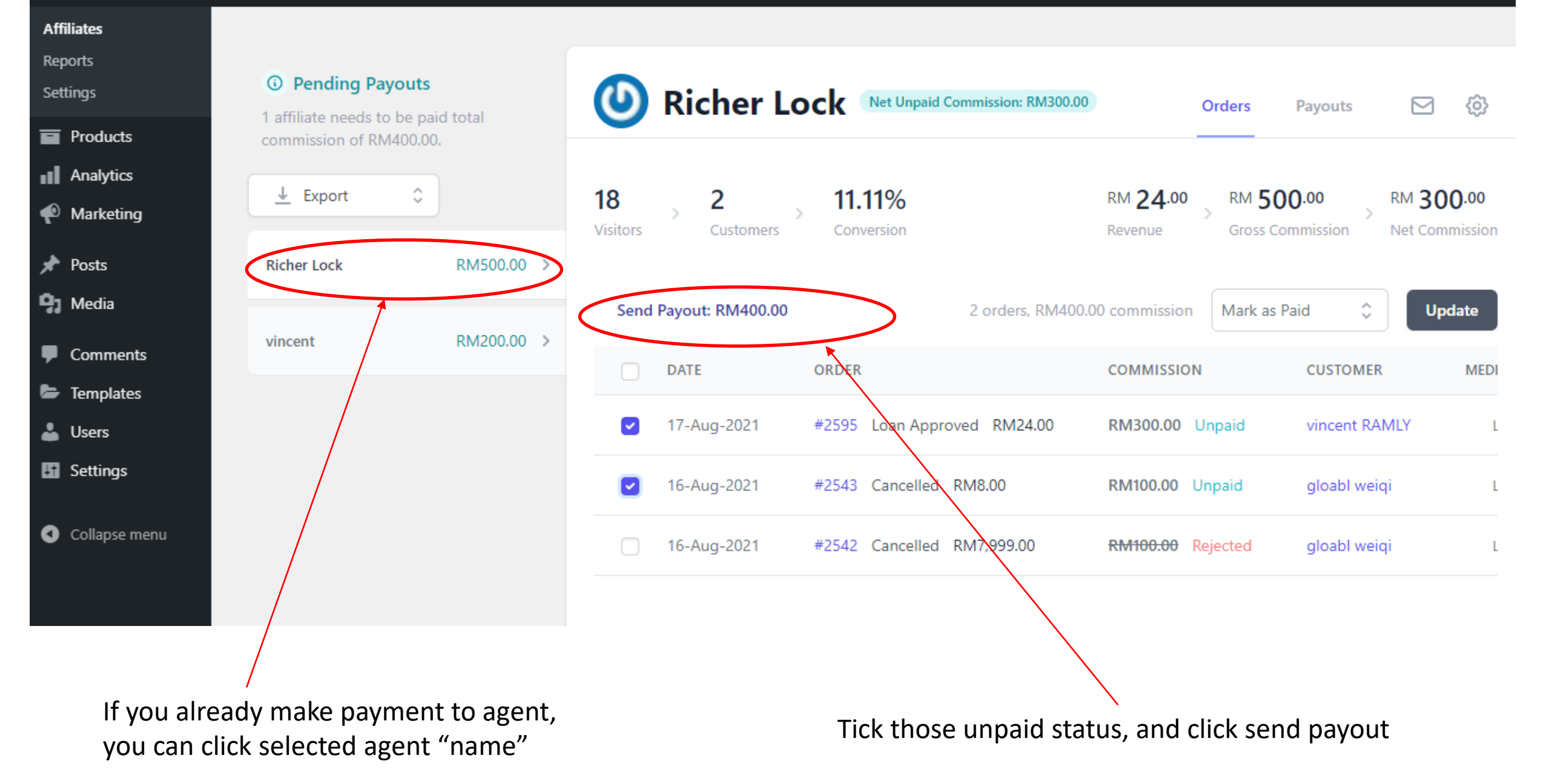

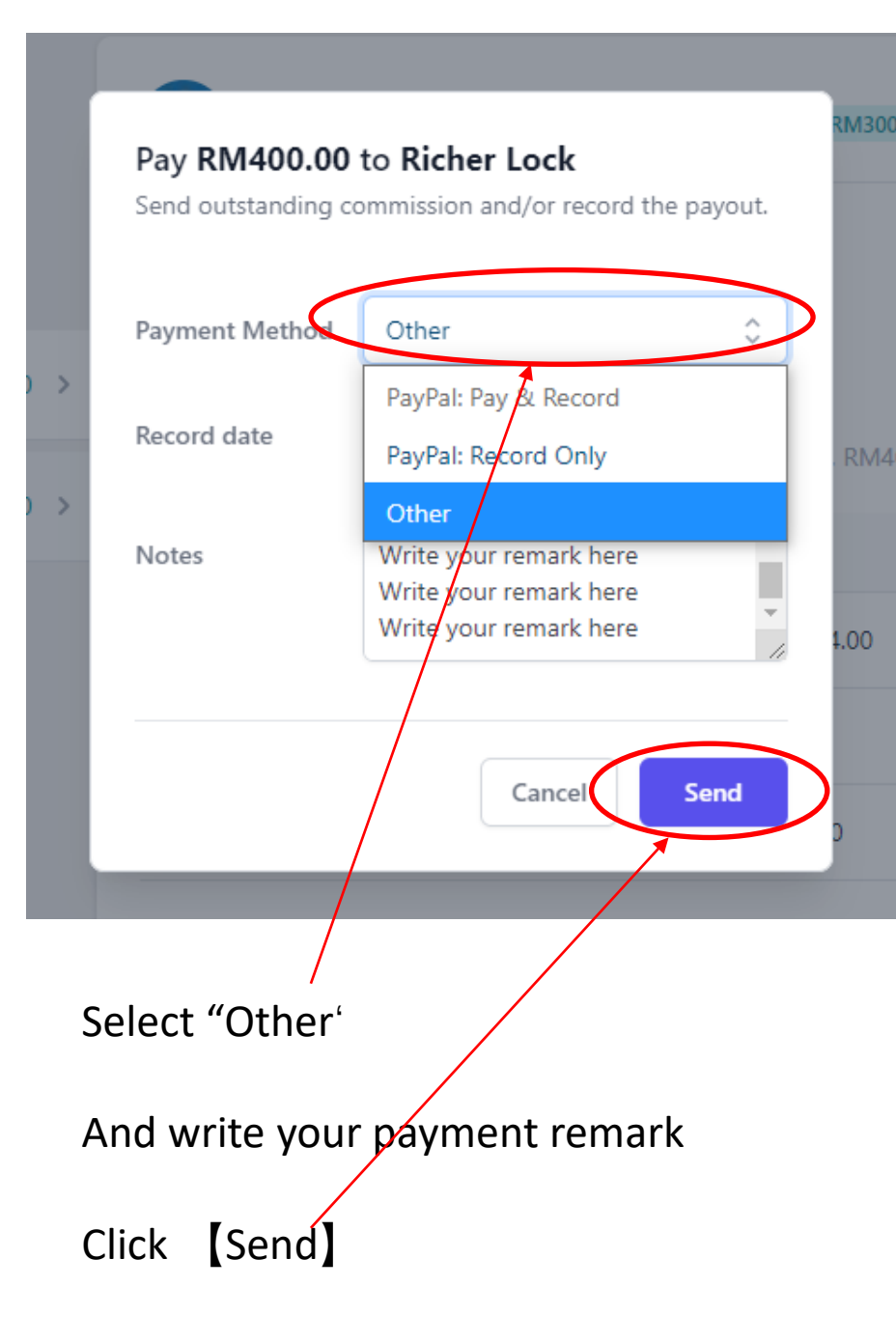

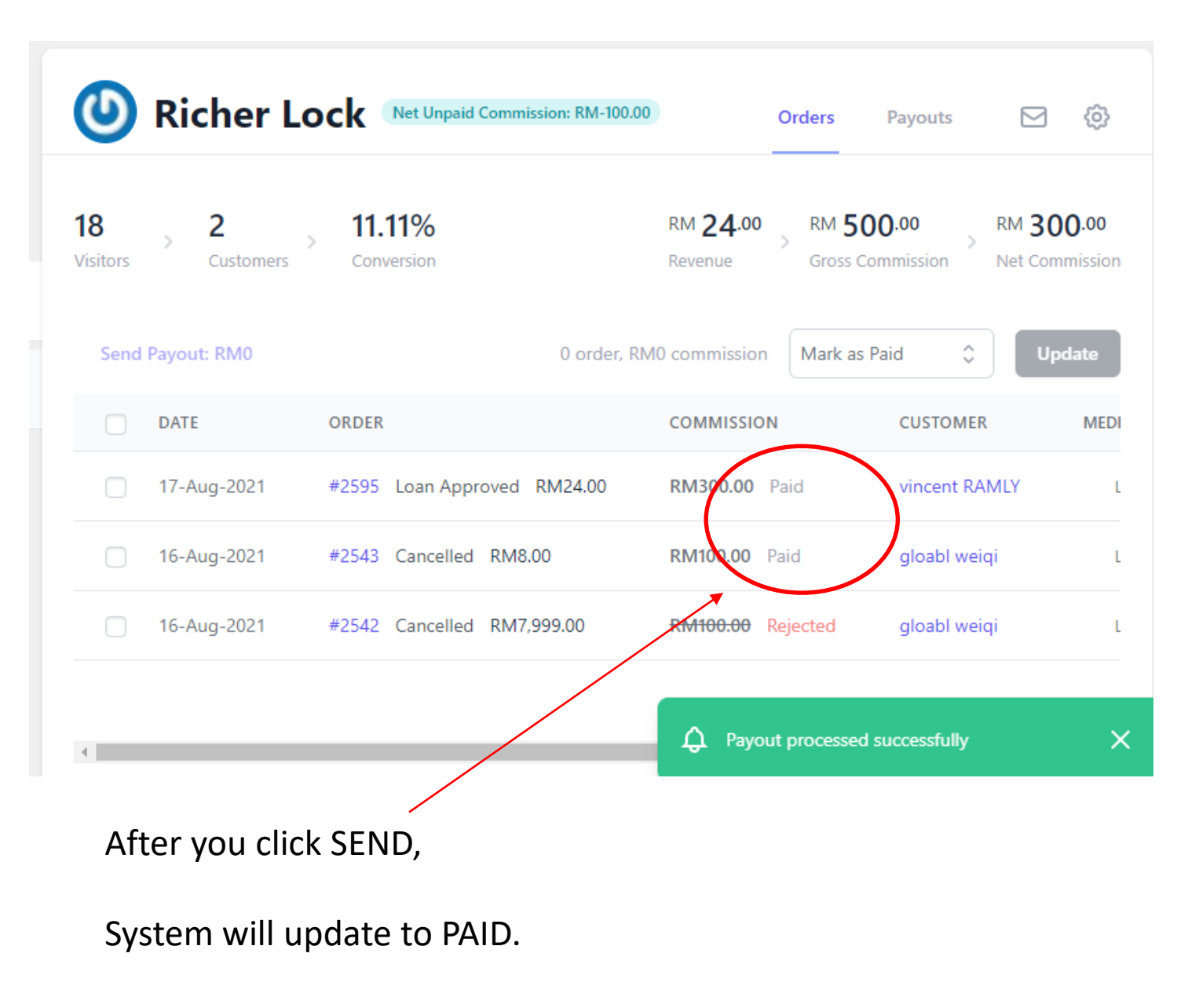

Agent will receive an email notification